# Exemplo de configuração do WPA 2 (Wi-Fi Protected Access 2)

## Contents

Introduction **Prerequisites** Requirements Componentes Utilizados Conventions Informações de Apoio Suporte a WPA 2 com equipamento Cisco Aironet Configurar no modo empresarial Instalação de rede Configurar o AP Configuração de CLI Configurar o adaptador cliente Verificar Troubleshoot Configurar no modo pessoal Instalação de rede Configurar o AP Configurar o adaptador cliente Verificar **Troubleshoot** Informações Relacionadas

## **Introduction**

Este documento explica as vantagens do uso do Wi-Fi Protected Access 2 (WPA 2) em uma LAN Wireless (WLAN). O documento fornece dois exemplos de configuração sobre como executar o WPA 2 em uma WLAN. O primeiro exemplo mostra como configurar o WPA 2 no modo corporativo e o segundo exemplo configura o WPA 2 no modo pessoal.

Observação: o WPA funciona com o Extensible Authentication Protocol (EAP).

### **Prerequisites**

### **Requirements**

Verifique se você tem o conhecimento básico desses tópicos antes de experimentar esta

#### configuração:

- WPA
- Soluções de segurança WLANObservação: consulte <u>Visão geral da segurança de LAN sem</u> <u>fio do Cisco Aironet</u> para obter informações sobre as soluções de segurança da Cisco WLAN.

#### **Componentes Utilizados**

As informações neste documento são baseadas nestas versões de software e hardware:

- Access point (AP)/ponte Cisco Aironet 1310G que executa o software Cisco IOS® versão 12.3(2)JA
- Adaptador cliente Aironet 802.11a/b/g CB21AG que executa o firmware 2.5
- Aironet Desktop Utility (ADU) que executa o firmware versão 2.5

**Observação:** o software do adaptador cliente Aironet CB21AG e PI21AG não é compatível com outro software do adaptador cliente Aironet. Você deve usar o ADU com as placas CB21AG e PI21AG, e o Aironet Client Utility (ACU) com todos os outros adaptadores clientes Aironet. Consulte <u>Instalação do adaptador cliente</u> para obter mais informações sobre como instalar a placa CB21AG e o ADU.

**Observação:** este documento usa um AP/uma ponte com uma antena integrada. Se você usar um AP/uma ponte que exige uma antena externa, certifique-se de que as antenas estejam conectadas ao AP/à ponte. Caso contrário, o AP/a ponte não consegue se conectar à rede sem fio. Alguns modelos de AP/ponte vêm com antenas integradas, enquanto outros precisam de uma antena externa para operações em geral. Para obter informações sobre os modelos de AP/ponte com antenas integradas de pedidos/guia de produto do dispositivo apropriado.

The information in this document was created from the devices in a specific lab environment. All of the devices used in this document started with a cleared (default) configuration. If your network is live, make sure that you understand the potential impact of any command.

### **Conventions**

Consulte as <u>Convenções de Dicas Técnicas da Cisco para obter mais informações sobre convenções de documentos.</u>

## Informações de Apoio

O WPA é uma solução de segurança padrão da Wi-Fi Alliance que resolve as vulnerabilidades nas WLANs nativas. O WPA oferece proteção avançada de dados e controle de acesso para sistemas WLAN. O WPA resolve todas as vulnerabilidades conhecidas de Wired Equivalent Privacy (WEP) na implementação de segurança IEEE 802.11 original e oferece uma solução de segurança imediata para WLANs em ambientes empresariais e de escritórios de pequeno porte e home offices (SOHO).

O WPA 2 é a próxima geração de segurança de Wi-Fi. O WPA 2 é a implementação interoperável da Wi-Fi Alliance do padrão IEEE 802.11i ratificado. O WPA 2 implementa o algoritmo de criptografia do Advanced Encryption Standard (AES) recomendado pelo National Institute of Standards and Technology (NIST) usando o modo de contador com o Cipher Block Chaining

Message Authentication Code Protocol (CCMP). O modo de contador do AES é uma cifra de bloco que criptografa blocos de dados de 128 bits de cada vez com uma chave de criptografia de 128 bits. O algoritmo do CCMP produz um código de integridade de mensagem (MIC) que fornece autenticação de origem de dados e integridade de dados para o quadro sem fio.

Observação: o CCMP também é conhecido como CBC-MAC.

O WPA 2 oferece um nível de segurança maior do que o WPA, pois o AES oferece uma criptografia mais robusta do que o Temporal Key Integrity Protocol (TKIP). O TKIP é o algoritmo de criptografia usado pelo WPA. O WPA 2 cria novas chaves de sessão em cada associação. As chaves de criptografia usadas para cada cliente na rede são exclusivas e específicas para esse cliente. Por fim, cada pacote enviado remotamente é criptografia nova e exclusiva. A segurança é aprimorada com o uso de uma chave de criptografia nova e exclusiva, pois não há reutilização de chaves. O WPA ainda é considerado seguro e o TKIP não foi interrompido. No entanto, a Cisco recomenda que os clientes façam a transição para o WPA 2 assim que possível.

O WPA e o WPA 2 são compatíveis com dois modos de operação:

- Modo empresarial
- Modo pessoal

Este documento aborda a implementação desses dois modos com o WPA 2.

#### Suporte a WPA 2 com equipamento Cisco Aironet

O WPA 2 é compatível com estes equipamentos:

- Aironet 1130AG AP series e 1230AG AP series
- Aironet 1100 AP series
- Aironet 1200 AP series
- Aironet 1300 AP series

**Observação:** equipe esses APs com rádios 802.11g e use o software Cisco IOS versão 12.3 (2) JA ou posterior.

O WPA 2 e o AES também são compatíveis com:

- Módulos de rádio Aironet 1200 series com os números de peça AIR-RM21A e AIR-RM22AObservação: o módulo de rádio Aironet 1200 com o número de peça AIR-RM20A não é compatível com o WPA 2.
- Adaptadores clientes Aironet 802.11a/b/g com o firmware versão 2.5

**Observação:** os produtos Cisco Aironet 350 series não são compatíveis com o WPA 2, pois os rádios não oferecem suporte a AES.

**Observação:** as pontes sem fio Cisco Aironet 1400 Series não são compatíveis com o WPA 2 ou o AES.

### Configurar no modo empresarial

O termo **modo empresarial** se refere a produtos testados quanto à interoperabilidade nos modos de operação Pre-Shared Key (PSK) e IEEE 802.1x para autenticação. O 802.1x é considerado mais seguro do que qualquer uma das estruturas de autenticação antigas, devido à flexibilidade

no suporte a uma variedade de mecanismos de autenticação e algoritmos de criptografia mais robustos. O WPA 2 no modo empresarial executa a autenticação em duas fases. A configuração da autenticação aberta ocorre na primeira fase. A segunda fase é a autenticação 802.1x com um dos métodos do EAP. O AES fornece o mecanismo de criptografia.

No modo empresarial, os clientes e os servidores de autenticação são autenticados usando um método de autenticação do EAP, e o cliente e o servidor geram uma Pairwise Master Key (PMK). Com o WPA 2, o servidor gera a PMK dinamicamente e passa para o AP.

Esta seção aborda a configuração necessária para implementar o WPA 2 no modo empresarial de operação.

#### Instalação de rede

Nessa configuração, um AP/uma ponte Aironet 1310G que executa o Cisco Lightweight Extensible Authentication Protocol (LEAP) autentica um usuário com um adaptador cliente compatível com o WPA 2. O gerenciamento de chaves ocorre usando o WPA 2, em que a criptografia AES-CCMP está configurada. O AP é configurado como servidor RADIUS local que executa a autenticação LEAP. Você deve configurar o adaptador cliente e o AP para implementar essa configuração. As seções <u>Configurar o AP</u> e <u>Configurar o adaptador cliente</u> mostram a configuração no AP e no adaptador cliente.

#### Configurar o AP

Siga estas etapas para configurar o AP usando a GUI:

 Configure o AP como servidor RADIUS local que executa a autenticação LEAP.Escolha Segurança > Gerenciador do servidor no menu à esquerda e defina o endereço IP, as portas e o segredo compartilhado do servidor RADIUS.Como essa configuração define o AP como servidor RADIUS local, use o endereço IP do AP. Use as portas 1812 e 1813 para a operação do servidor RADIUS local.Na área Prioridades do servidor padrão, defina a prioridade de autenticação do EAP padrão como 10.0.0.1.Observação: 10.0.0.1 é o servidor RADIUS

local.

| Cittee Statem                                                         | Cisco                                   | Aironet 1300                           | Series Wirel                         | ess Bridge                 | 10 S                                               |
|-----------------------------------------------------------------------|-----------------------------------------|----------------------------------------|--------------------------------------|----------------------------|----------------------------------------------------|
|                                                                       | E SERVER MANAGER                        | E OLOBAL                               | PROPERTIES                           | 1                          |                                                    |
| HOME<br>EXPRESS SET-UP<br>EXPRESS SECURITY<br>NETWORK MAP +           | Hostname bridge                         |                                        |                                      |                            | bridge uptime is 7 minutes                         |
| ASSOCIATION +                                                         | Security: Server Manage                 |                                        |                                      |                            |                                                    |
| NETWORK<br>INTERFACES +                                               | Backup RADIUS Server                    |                                        |                                      |                            |                                                    |
| Admin Access                                                          | Backup RADIUS Server:                   |                                        | (Hos                                 | stname or IP Address)      |                                                    |
| Encryption Manager<br>SSID Manager                                    | Shared Secret:                          |                                        |                                      |                            | Austral Datata Council                             |
| Local RADIUS Server                                                   |                                         |                                        |                                      |                            | Apply Delete Cancel                                |
| Advanced Security                                                     | Corporate Servers                       |                                        |                                      |                            |                                                    |
| SERVICES +<br>WIRELESS SERVICES +<br>SYSTEM SOFTWARE +<br>EVENT LOO + | Current Server List<br>RADIUS I         | Server:<br>Shared Secret:              | 10.0                                 | .0.1                       | (Hostname or IP Address)                           |
|                                                                       | Delete                                  | Authentication Po<br>Accounting Port ( | rt (optional): 181<br>optional): 181 | 2 (0-65536)<br>3 (0-65536) | Apply Cancel                                       |
|                                                                       | <b>Default Server Priorities</b>        |                                        |                                      |                            |                                                    |
|                                                                       | EAP Authentication Priority 1: 10.0.0.1 |                                        | AC Authentication                    | ×                          | Accounting<br>Priority 1: <pre> VONE &gt; • </pre> |

 Escolha Segurança > Gerenciador de criptografia no menu à esquerda e siga estas etapas:No menu Cifra, escolha AES CCMP.Essa opção ativa a criptografia do AES usando o modo de contador com o CBC-MAC.

| Cisco Srattan                                                                                                    | Cisco Airo                                                                           | net 1300 Series        | s Wireless Bridge                                                                                | 66                         |
|----------------------------------------------------------------------------------------------------|--------------------------------------------------------------------------------------|------------------------|--------------------------------------------------------------------------------------------------|----------------------------|
| HOME<br>EXPRESS SET-UP<br>EXPRESS SECURITY                                                                                                    | Hostname bridge                                                                      |                        |                                                                                                  | bridge uptime is 5 minutes |
| ASSOCIATION +                                                                                                    | Encryption Modes                                                                     |                        |                                                                                                  |                            |
| NERVORK<br>INTERFACES<br>SECURITY<br>Admin Access<br>Encryption Manager<br>SSID Manager<br>Server Manager<br>Advanced Security<br>SERVICES +<br>WIRELESS SERVICES +<br>SYSTEM SOFTWARE +<br>EVENT LOO + | None     WEP Encryption Optional     Cisco (     Cipher AES COMP     Encryption Keys | Compliant TKIP Feature | <ul> <li>Enable Message Integrity Check (MIC)</li> <li>Enable Per Packet Keying (PPK)</li> </ul> |                            |
|                                                                                                    |                                                                                      | Transmit Key           | Encryption Key (Hexadecimal)                                                                     | Key Size                   |
|                                                                                                    | Encryption Key 1:                                                                    | 0                      |                                                                                                  | 128 bit 💌                  |
|                                                                                                    | Encryption Key 2:                                                                    | œ                      |                                                                                                  | 128 bit 💌                  |
|                                                                                                    | Encryption Key 3:                                                                    | 0                      |                                                                                                  | 128 bit 💌                  |
|                                                                                                    | Encryption Key 4:                                                                    | 0                      |                                                                                                  | 128 bit 💌                  |
|                                                                                                    |                                                                                      |                        |                                                                                                  |                            |

Clique em Apply.

 Escolha Segurança > Gerenciador de SSID e crie um novo Service Set Identifier (SSID) para uso com o WPA 2.Marque a caixa de seleção EAP de rede na área Métodos de autenticação

aceitos.

| CIECO SYSTEMS                                                                                                    | Cisco Aironet 1300 Series Wireless Bridge                                                                                                    |
|----------------------------------------------------------------------------------------------------|----------------------------------------------------------------------------------------------------|
| HOME<br>EXPRESS SET-UP<br>EXPRESS SET-UP<br>EXPRESS SECURITY<br>NETWORK MAP<br>ASSOCIATION<br>NETWORK<br>INTERFACES<br>SECURITY<br>Admin Access<br>Encryption Manager<br>SSID Manager<br>SSID Manager<br>SSID Manager<br>Server Manager<br>Advanced Security<br>SERVICES<br>WIRELESS SERVICES<br>SYSTEM SOFTWARE<br>EVENT LOG | Hostname bridge       bridge uptime is 6 minutes         Security: SSID Manager       SSID Properties         Current SSID List       SSID: WPA2         VLAN:       VLAN:         Define VLANS         Delete |
|                                                                                                    | Authentication Settings Authentication Methods Accepted: Open Authentication: <no addition=""> Shared Authentication: <no addition=""> Network EAP: <no addition=""></no></no></no>                            |

**Observação:** use estas diretrizes ao configurar o tipo de autenticação na interface de rádio:Clientes Cisco – Use o Network EAP.Clientes de terceiros (que incluem produtos compatíveis com Cisco Compatible Extensions [CCX]) – Use a Open Authentication com o EAP.Uma combinação de clientes da Cisco e de terceiros – Escolha o Network EAP e a Open Authentication com o EAP.Role para baixo na janela Segurança: gerenciador de SSID até a área Gerenciamento de chaves autenticadas e siga estas etapas:No menu Gerenciamento de chaves, escolha **Obrigatório**.Marque a caixa de seleção **WPA** à direita.Clique em Apply.**Observação:** a definição de VLANs é opcional. Se você definir VLANs, os dispositivos clientes associados ao uso desse SSID serão agrupados na VLAN. Consulte <u>Configuração de VLANs</u> para obter mais informações sobre como implementar VLANs.

| wthenticated Key Management                                                                                                    |                              |                         |                   |
|----------------------------------------------------------------------------------------------------|------------------------------|-------------------------|-------------------|
| Key Management:                                                                                                    | Mendatory •                  | 🗆 сски                  | IF WPA            |
| WPA Pre-shared Key:                                                                                                    |                              | @ AS(                   | CII C Hexadecimal |
| Accounting Settings                                                                                                    |                              |                         |                   |
| Enable Accounting                                                                                                    | Account                      | ting Server Priorities: |                   |
|                                                                                                    | @ Use                        | Defaults Defaults       |                   |
|                                                                                                    | C Cus                        | tomize                  |                   |
|                                                                                                    | Pric                         | onity 1: < NONE > 💌     |                   |
|                                                                                                    | Pric                         | enty 2: (NONE)          |                   |
|                                                                                                    | Pric                         | ority 3: KNONE > 💌      |                   |
|                                                                                                    |                              |                         |                   |
| ieneral Settings                                                                                                    |                              |                         |                   |
| Advertise Extended Capabi                                                                                                    | lites of this SSID           |                         |                   |
| Advertis                                                                                                    | e Wireless Provisioning Serv | ices (WPS) Support      |                   |
| Advertis                                                                                                    | e this SSID as a Secondary B | readcast SSID           |                   |
|                                                                                                    |                              |                         |                   |
| Enable IP Redirection on the second second secon | is SSID                      |                         |                   |
| IP Address:                                                                                                    | DISABLED                     |                         |                   |
| IP Filter (optional):                                                                                                    | KNONE > Define Filter        |                         |                   |
|                                                                                                    | Contract Inter               |                         |                   |

4. Escolha Segurança > Servidor Radius local e siga estas etapas:Clique na guia Configuração geral localizada na parte superior da janela.Marque a caixa de seleção LEAP e clique em Aplicar.Na área Servidores de acesso à rede, defina o endereço IP e o segredo compartilhado do servidor RADIUS.Para o servidor RADIUS local, use o endereço IP do AP.

| Cases Statema           | Cisco Airone                         | t 1300 Series Wi | reless Bridge     | la S                       |
|-------------------------|--------------------------------------|------------------|-------------------|----------------------------|
|                         |                                      |                  | Fab fab           | OFT US                     |
| HOME                    | I STATISTICS                         | GENERAL SET-UP   | EAP-FAST          | SEI-UP                     |
| EXPRESS SET-UP          | Hostoamo bridas                      |                  |                   | bridas untino is 9 minutos |
| EXPRESS SECURITY        | Hostname bridge                      |                  |                   | bridge optime is a minutes |
| NETWORK MAP +           |                                      |                  |                   |                            |
| ASSOCIATION +           | Security: Local RADIUS Server - Gen  | eral Set-Up      |                   |                            |
| NETWORK<br>INTERFACES + | Local Radius Server Authentication S | Settings         |                   |                            |
| SECURITY                |                                      |                  |                   |                            |
| Admin Access            | Enable Authentication Protocols:     | EAP FAST         |                   |                            |
| Encryption Manager      |                                      | E LEAD           |                   |                            |
| SSID Manager            |                                      | M LEAP           |                   |                            |
| Server Manager          |                                      | MAC              |                   |                            |
| Local RADIUS Server     |                                      |                  |                   |                            |
| Advanced Security       |                                      |                  |                   | Apply Cancel               |
| SERVICES +              |                                      |                  |                   |                            |
| WRELESS SERVICES +      | Network Access Servers (AAA Clients  | 9                |                   |                            |
| EVENT LOG +             | Current Network Access Servers       |                  |                   |                            |
|                         | <new></new>                          | Network Acce     | ss Server: 10.0.0 | 1.1 (IP Address)           |
|                         |                                      | Shared Secre     | t:                |                            |
|                         | Delete                               |                  |                   |                            |
|                         |                                      |                  |                   | Apply Cancel               |
|                         | Individual Users                     |                  |                   |                            |

Clique em Apply.

5. Role para baixo na janela Configuração geral até a área Usuários individuais e defina os usuários individuais. A definição dos grupos de usuários é opcional.

| Individual Users    |                               |                                    |
|---------------------|-------------------------------|------------------------------------|
| Current Users       |                               |                                    |
| <new></new>         | Username:                     | user1                              |
| 1034871             | Password:                     | Fext @ NT Hash                     |
| L                   | Confirm Password:             |                                    |
| Delete              | Group Name:                   | < NONE >                           |
|                     |                               | MAC Authentication Only            |
|                     |                               | Apply Cancel                       |
| User Groups         |                               |                                    |
| Current User Groups |                               |                                    |
| <new></new>         | Group Name:                   |                                    |
|                     | Session Timeout (optional):   | (1-4294967295 sec)                 |
| Delete              | Failed Authentications before | Lockout (optional): (1-4294967295) |
|                     | Lockout (optional):           | C Infinite                         |
|                     |                               | Interval (1-4294967295 sec)        |
|                     | VLAN ID (optional):           |                                    |
|                     | SSID (optional):              | Add                                |
|                     |                               | Delete                             |

Essa configuração define um usuário com o nome "user1" e uma senha. Além disso, a configuração seleciona NT hash como senha. Após a conclusão do procedimento nesta seção, o AP está pronto para aceitar as solicitações de autenticação dos clientes. A próxima etapa é configurar o adaptador cliente.

### Configuração de CLI

| Ponto de acesso                                            |
|------------------------------------------------------------|
|                                                            |
| ap# <b>show running-config</b>                             |
| Building configuration                                     |
|                                                            |
|                                                            |
|                                                            |
| <b>aaa new-model</b> ! This command reinitializes the      |
| authentication, ! authorization and accounting             |
| functions. ! ! aaa group server radius rad_eap             |
| server 10.0.0.1 auth-port 1812 acct-port 1813              |
| ! A server group for RADIUS is created called              |
| "rad_eap" ! that uses the server at 10.0.0.1 on ports      |
| 1812 and 1813 aaa authentication login                     |
| eap_methods group rad_eap                                  |
| ! Authentication [user validation] is to be done for       |
| <pre>! users in a group called "eap_methods" who use</pre> |
| <pre>server group "rad_eap" ! bridge irb ! interface</pre> |

```
Dot11Radio0 no ip address no ip route-cache !
encryption vlan 1 key 1 size 128bit
  12345678901234567890123456 transmit-key
!---This step is optional !--- This value seeds the
initial key for use with !--- broadcast
[255.255.255.255] traffic. If more than one VLAN is !---
used, then keys must be set for each VLAN. encryption
vlan 1 mode wep mandatory
!--- This defines the policy for the use of Wired
Equivalent Privacy (WEP). !--- If more than one VLAN is
used, !--- the policy must be set to mandatory for each
VLAN. broadcast-key vlan 1 change 300
 !--- You can also enable Broadcast Key Rotation for
each vlan and Specify the time after which Brodacst key
is changed. If it is disabled Broadcast Key is still
used but not changed. ssid cisco vlan 1
!--- Create a SSID Assign a vlan to this SSID
authentication open eap eap_methods
authentication network-eap eap_methods
!--- Expect that users who attach to SSID "cisco" !---
request authentication with the type 128 Open EAP and
Network EAP authentication !--- bit set in the headers
of those requests, and group those users into !--- a
group called "eap_methods." ! speed basic-1.0 basic-2.0
basic-5.5 basic-11.0 rts threshold 2312 channel 2437
station-role root bridge-group 1 bridge-group 1
subscriber-loop-control bridge-group 1 block-unknown-
source no bridge-group 1 source-learning no bridge-group
1 unicast-flooding bridge-group 1 spanning-disabled . .
. interface FastEthernet0 no ip address no ip route-
cache duplex auto speed auto bridge-group 1 no bridge-
group 1 source-learning bridge-group 1 spanning-disabled
! interface BVI1 ip address 10.0.0.1 255.255.255.0 !---
The address of this unit. no ip route-cache ! ip
default-gateway 10.77.244.194 ip http server ip http
help-path
http://www.cisco.com/warp/public/779/smbiz/prodconfig/he
lp/eag/ivory/1100 ip radius source-interface BVI1 snmp-
server community cable RO snmp-server enable traps tty
radius-server local
!--- Engages the Local RADIUS Server feature. nas
10.0.0.1 key shared_secret
!--- Identifies itself as a RADIUS server, reiterates !-
 - "localness" and defines the key between the server
(itself) and the access point(itself). ! group testuser
!--- Groups are optional. ! user user1 nthash password1
group testuser
!--- Individual user user user2 nthash password2 group
testuser
!--- Individual user !--- These individual users
comprise the Local Database ! radius-server host
10.0.0.1 auth-port 1812 acct-port
   1813 key shared_secret
!--- Defines where the RADIUS server is and the key
between !--- the access point (itself) and the server.
radius-server retransmit 3 radius-server attribute 32
include-in-access-req format %h radius-server
authorization permit missing Service-Type radius-server
vsa send accounting bridge 1 route ip ! ! line con 0
line vty 5 15 ! end
```

#### Configurar o adaptador cliente

Conclua estes passos:

**Observação:** este documento usa um adaptador cliente Aironet 802.11a/b/g que executa o firmware 2.5 e explica a configuração do adaptador cliente com a ADU versão 2.5.

 Na janela Gerenciamento de perfil na ADU, clique em Novo para criar um novo perfil.Será exibida uma nova janela em que você poderá definir a configuração para a operação no modo empresarial do WPA 2. Na guia Geral, insira o nome do perfil e o SSID que o adaptador cliente usará.Neste exemplo, o nome do perfil e o SSID são WPA2:Observação: o SSID deve corresponder ao SSID que você configurou no AP para WPA

| Profile Management        | ? ×       |
|---------------------------|-----------|
| General Security Advanced |           |
| Profile Settings          |           |
| Profile Name: WPA2        |           |
| Client Name: CODC3-LAPTOP |           |
| Network Names             |           |
| SSID1: WPA2               |           |
| SSID2:                    |           |
| SSID3:                    |           |
|                           |           |
|                           |           |
|                           |           |
|                           |           |
|                           | OK Cancel |

 Clique na guia Segurança, clique em WPA/WPA2/CCKM e escolha LEAP no menu Tipo de EAP do WPA/WPA2/CCKM.Essa ação ativa o WPA ou o WPA 2, o que você configurar no AP.

| Prof | le Managemen    | t                 |                                                                      |          | ? ×           |
|------|-----------------|-------------------|----------------------------------------------------------------------|----------|---------------|
| Ge   | neral Security  | Advanced          |                                                                      |          |               |
| 1    | Set Security Op | tions             |                                                                      |          |               |
|      | · WPA/WP        | A2/CCKM           | WPA/WPA2/CCKM EAP Type:                                              | LEAP     | $\overline{}$ |
|      | C WPA/WP        | A2 Passphrase     |                                                                      |          |               |
|      | C 802.1x        |                   | 802.1x EAP Type:                                                     | LEAP     | ×             |
|      | C Pre-Share     | d Key (Static WEF | )                                                                    |          |               |
|      | C None          |                   |                                                                      |          |               |
|      | Configu         | re                | <ul> <li>Allow Association to Mix</li> <li>Locked Profile</li> </ul> | ed Cells |               |
|      |                 | Group Poli        | cy Delay: 60 💼 sec                                                   |          |               |
|      |                 |                   |                                                                      |          |               |
|      |                 |                   |                                                                      |          |               |
|      |                 |                   |                                                                      |          |               |
|      |                 |                   |                                                                      |          |               |
|      |                 |                   |                                                                      |          |               |
|      |                 |                   |                                                                      | OK       | Cancel        |

- 3. Clique em **Configurar** para definir as configurações do LEAP.
- 4. Escolha as configurações apropriadas de nome do usuário e senha de acordo com os requisitos e clique em OK.Essa configuração escolhe a opção Solicitar nome do usuário e senha automaticamente. Essa opção permite que você insira manualmente o nome do usuário e a senha no momento da autenticação LEAP.

| LEAP Settings                        |                                                                                                    | ? ×            |
|--------------------------------------|----------------------------------------------------------------------------------------------------|----------------|
| Always Resume the Secu               | re Session                                                                                                    |                |
| Username and Password Se             | ttings                                                                                                    |                |
| • Use Temporary User                 | Name and Password                                                                                              |                |
| C Use Windowe L                      | Jeer Name and Password                                                                                         |                |
| Automatically P                      | rompt for User Name and Password                                                                               |                |
| Manually Promp                       | ot for User Name and Password                                                                                  |                |
| C Use Saved User Nan                 | ne and Password                                                                                                |                |
| User Name:                           |                                                                                                    |                |
| Password:                            |                                                                                                    |                |
| Confirm Password:                    |                                                                                                    |                |
| Domain:                              |                                                                                                    |                |
| Include Windows Lo No Network Connec | ogon Domain with User Name<br>ction Unless User Is Logged In<br>uthentication Timeout Value (in seconds)<br>OK | 30 📩<br>Cancel |

- 5. Clique em OK para sair da janela Gerenciamento de perfil.
- 6. Clique em **Ativar** para ativar este perfil no adaptador cliente.

| 🛜 Cisco Aironet Desktop Utility | - Current Profile: LEAP | ? ×            |
|---------------------------------|-------------------------|----------------|
| Action Options Help             |                         |                |
| Current Status Profile Manageme | nt Diagnostics          |                |
| Default                         |                         | <u>N</u> ew    |
| NoSecurity                      |                         | Modify         |
|                                 |                         | Remove         |
|                                 | <                       | Acţivate D     |
| Details                         |                         |                |
| Network Type:                   | Infrastructure          | Import         |
| Security Mode:                  | LEAP                    |                |
| Network Name 1 (SSID1):         | WPA2                    | Export         |
| Network Name 2 (SSID2):         | <empty></empty>         | Scan           |
| Network Name 3 (SSID3):         | <empty></empty>         |                |
| Auto Select Profiles            |                         | Order Profiles |

**Observação:** se você usar o Microsoft Wireless Zero Configuration (WZC) para configurar o adaptador cliente, por padrão, o WPA 2 não estará disponível com o WZC. Portanto, para permitir que clientes habilitados para WZC executem o WPA 2, você deve instalar um hot fix para o Microsoft Windows XP. Consulte o <u>Microsoft Download Center – Atualização para</u> <u>Windows XP (KB893357)</u> para obter a instalação.Depois de instalar o hot fix, você poderá configurar o WPA 2 com o WZC.

### **Verificar**

Use esta seção para confirmar se a sua configuração funciona corretamente.

1. Quando a janela Inserir senha de rede sem fio for exibida, insira o nome do usuário e a

| Enter Wireless Net              | work Pas <mark>sword X</mark>                       |
|---------------------------------|-----------------------------------------------------|
| Please enter your LE<br>network | EAP username and password to log on to the wireless |
| User Name :                     | user1                                               |
| Password :                      | *****                                               |
| Log on to :                     |                                                     |
| Card Name :                     | Cisco Aironet 802.11 a/b/g Wireless Adapter         |
| Profile Name :                  | WPA2                                                |
|                                 | OK Cancel                                           |

senha.

próxima janela é Status de autenticação LEAP. Esta fase verifica as credenciais do usuário em relação ao servidor RADIUS local.

2. Verifique a área Status para ver o resultado da autenticação.

| LEAP Authentication Status      |                          | ? _ X    |
|---------------------------------|--------------------------|----------|
|                                 |                          |          |
| Card Name: Cisco Aironet 802.1  | 11a/b/g Wireless Adapter |          |
| Profile Name: WPA2              |                          |          |
| Steps                           | Status                   |          |
| 1. Starting LEAP Authentication | Success                  |          |
| 2. Checking Link Status         | Success                  |          |
| 3. Renewing IP address          | Success                  |          |
| 4. Detecting IPX Frame Type     | Success                  |          |
| 5. Finding Domain Controller    | Success                  |          |
| IT SI                           | how minimized next time  | [ Cancel |

Quando a autenticação é realizada com sucesso, o cliente é conectado à LAN sem fio.

 Verifique o status atual da ADU para ver se o cliente usa a criptografia AES e a autenticação LEAP.Isso mostra que você implementou o WPA 2 com a autenticação LEAP e a criptografia AES na WLAN.

| 🛜 Cisco Aironet Desktop Utility - Current Profile: WPA2 | ? ×                  |
|---------------------------------------------------------|----------------------|
| Action Options Help                                     |                      |
| Current Status   Profile Management   Diagnostics       |                      |
| CISCO SYSTEMS<br>Profile Name: WPA2                     |                      |
| Link Status: Authenticated                              |                      |
| Wireless Mode: 2.4 GHz 54 Mbps                          | IP Address: 10.0.0.2 |
| Network Type: Infrastructure                            | Current Channel: 7   |
| Server Based Authentication: LEAP                       | Data Encryption: AES |
| Signal Strength:                                        | Good                 |
|                                                         | Advanced             |

4. Verifique o registro de eventos do AP/da ponte para ver se o cliente foi autenticado com sucesso usando o WPA

| 2.                                        |     |                                           |                                 |                                                                                           |  |
|-------------------------------------------|-----|-------------------------------------------|---------------------------------|-------------------------------------------------------------------------------------------|--|
| db.db.                                    |     | Cisco Aironet 1300 Series Wireless Bridge |                                 |                                                                                           |  |
| HOME                                      |     | Hostname bridge                           |                                 | bridge uptime is 5 minutes                                                                |  |
| EXPRESS SECURITY<br>NETWORK MAP           | +   | Home: Summary Status                      |                                 |                                                                                           |  |
| ASSOCIATION<br>NETWORK<br>INTERFACES      | +   | Association<br>Clients: 1                 |                                 | Infrastructure clients: 0                                                                 |  |
| SECURITY<br>SERVICES<br>WIRELESS SERVICES | +   | Network Identity                          |                                 |                                                                                           |  |
| SYSTEM SOFTWARE<br>EVENT LOG              | +++ | MAC Address                               |                                 | 0013.1a57.dc14                                                                            |  |
|                                           |     | Network Interfaces                        |                                 |                                                                                           |  |
|                                           |     | Interface                                 | MAC Address                     | Transmission Rate                                                                         |  |
|                                           |     | 1 EastEthernet                            | 0013.1a57.dc14                  | 100Mb/s                                                                                   |  |
|                                           |     | 1 Radio0-802.110                          | 0013.1aca.3590                  | 54.0Mb/s                                                                                  |  |
|                                           |     | EventLog                                  |                                 |                                                                                           |  |
|                                           |     | Time                                      | Severity                        | Description                                                                               |  |
|                                           |     | Mar 1 00:05:01.449                        | <ul> <li>Information</li> </ul> | HTErface Dot! 1 Radio0, Otation CODC3-LAPTOP 0040.96a5.8584<br>Associated KEY_MOMT[WPA/2] |  |

### **Troubleshoot**

Atualmente, não existem informações disponíveis específicas sobre Troubleshooting para esta configuração.

## Configurar no modo pessoal

O termo modo pessoal se refere a produtos testados quanto à interoperabilidade no modo de

operação somente PSK para autenticação. Esse modo exige a configuração manual de um PSK no AP e nos clientes. O PSK autentica os usuários por meio de uma senha ou um código de identificação na estação cliente e no AP. Não é necessário um servidor de autenticação. Um cliente pode obter acesso à rede somente se a senha do cliente corresponder à senha do AP. A senha também fornece o material de codificação que o TKIP ou o AES usa para gerar uma chave de criptografia para a criptografia dos pacotes de dados. O modo pessoal é indicado para ambientes de SOHO e não é considerado seguro para ambientes empresariais. Esta seção fornece a configuração necessária para implementar o WPA 2 no modo de operação pessoal.

#### Instalação de rede

Nessa configuração, um usuário com um adaptador cliente compatível com WPA 2 autentica em um AP/uma ponte Aironet 1310G. O gerenciamento de chaves ocorre usando o PSK do WPA 2, com a criptografia AES-CCMP configurada. As seções <u>Configurar o AP</u> e <u>Configurar o adaptador</u> <u>cliente</u> mostram a configuração no AP e no adaptador cliente.

#### Configurar o AP

Conclua estes passos:

 Escolha Segurança > Gerenciador de criptografia no menu à esquerda e siga estas etapas:No menu Cifra, escolha AES CCMP.Essa opção ativa a criptografia do AES usando o modo de contador com o

| 001111                                                                                                    |                                                                     |                            |                                                                         |                            |
|----------------------------------------------------------------------------------------------------|---------------------------------------------------------------------|----------------------------|-------------------------------------------------------------------------|----------------------------|
| Cinco Statema<br>adda.adda.                                                                                                    | Cisco Airon                                                         | et 1300 Serie              | s Wireless Bridge                                                       | 6                          |
| HOME<br>EXPRESS SET-UP<br>EXPRESS SECURITY<br>NETWORK MAP +<br>ASSOCIATION +                                                                                                    | Hostname bridge<br>Security: Encryption Manager<br>Encryption Modes | _                          |                                                                         | bridge uptime is 5 minutes |
| NETWORK<br>INTERFACES +<br>SECURITY<br>Admin Access<br>Encryption Manager<br>SSID Manager<br>Server Manager<br>Advanced Security<br>SERVICES +<br>WIRELESS SERVICES +<br>SYSTEM SOFTWARE +<br>EVENT LOG + | C None C WEP Encryption Optional Cisco C Cisco C Cipher AES COMP    | ]<br>ompliant TKIP Feature | s:  Enable Message Integrity Check (MIC) Enable Per Packet Keying (PPK) |                            |
|                                                                                                    | Encryption Keys                                                     |                            |                                                                         |                            |
|                                                                                                    |                                                                     | Transmit Key               | Encryption Key (Hexadecimal)                                            | Key Size                   |
|                                                                                                    | Encryption Key 1:                                                   | 0                          |                                                                         | 128 bit 💌                  |
|                                                                                                    | Encryption Key 2:                                                   | e                          |                                                                         | 128 bit 💌                  |
|                                                                                                    | Encryption Key 3:                                                   | 0                          |                                                                         | 128 bit 💌                  |
|                                                                                                    | Encryption Key 4:                                                   | ¢                          |                                                                         | 128 bit 💌                  |

Clique em Apply.

Escolha Segurança > Gerenciador de SSID e crie um novo SSID para uso com o WPA
 Marque a caixa de seleção Open
 Authentication.

| Circo Storeou<br>adharadha                                                                                                    | Cisco Aironet 1300 Series Wireless Bridge                                                                                                    |
|----------------------------------------------------------------------------------------------------|----------------------------------------------------------------------------------------------------|
| HOME<br>EXPRESS SET-UP<br>EXPRESS SECURITY<br>NETWORK MAP<br>ASSOCIATION<br>NETWORK<br>INTERFACES<br>SECURITY<br>Admin Access<br>Encryption Manager<br>SSID Manager<br>Server Manager<br>Server Manager<br>Server Manager<br>Server Manager<br>Services<br>WIRELESS SERVICES<br>WIRELESS SERVICES<br>SYSTEM SOFTWARE<br>EVENT LOO | Hostname bridge       bridge uptime is 7 minutes         Security: SSID Manager       SSID Properties         Current SSID List       SSID: WPA2PSK         WPA2PSK       VLAN:          WPA2PSK       Define VLANs         Network ID:       (0-4096) |
|                                                                                                    | Authentication Settings Authentication Methods Accepted:                                                                                                    |

Role para baixo na janela Segurança: Gerenciador de SSID até a área Gerenciamento de chaves autenticadas e siga estas etapas:No menu Gerenciamento de chaves, escolha **Obrigatório**.Marque a caixa de seleção **WPA** à direita.

| Authenticated Key Management                           |
|--------------------------------------------------------|
| Key Management: Mandatory 🖉 🗆 CCKM 🖉 WPA               |
| WPA Pre-shared Key:      ASCII C Hexadecimal           |
| Accounting Settings                                    |
| Enable Accounting Accounting Server Priorities:        |
| Use Defaults Defaults                                  |
| C Customize                                            |
| Priority 1: <none></none>                              |
| Priority 2: < NONE >                                   |
| Priority 3: < NONE > •                                 |
|                                                        |
| General Settings                                       |
| Advertise Extended Capabilites of this SSID            |
| Advertise Wireless Provisioning Services (WPS) Support |
| Advertise this SSID as a Secondary Broadcast SSID      |
|                                                        |
| Enable IP Redirection on this SSID                     |
| IP Address: DISABLED                                   |
| IP Filter (optional): <pre></pre>                      |
|                                                        |

Insira a chave secreta compartilhada do PSK do WPA ou a chave da frase secreta do PSK do WPA.Essa chave deve corresponder à chave do PSK do WPA configurada no adaptador cliente.Clique em Apply.

Agora o AP pode receber solicitações de autenticação dos clientes sem fio.

#### Configurar o adaptador cliente

Conclua estes passos:

 Na janela Gerenciamento de perfil na ADU, clique em Novo para criar um novo perfil.Será exibida uma nova janela em que você poderá definir a configuração do modo de operação PSK do WPA 2. Na guia Geral, insira o nome do perfil e o SSID que o adaptador cliente usará.Neste exemplo, o nome do perfil é WPA2-PSK e o SSID é WPA2PSK:Observação: o SSID deve corresponder ao SSID que você configurou no AP para PSK do WPA 2.

| Profile Management       |             | <u> ?</u> × |
|--------------------------|-------------|-------------|
| General Security Advance | bed         |             |
| Profile Settings         |             |             |
| Profile Name:            | WPA2-PSK    |             |
| Client Name:             | CODC3LAPTOP |             |
| Network Names            |             |             |
| SSID1:                   | WPA2PSK     |             |
| SSID2:                   |             |             |
| SSID3:                   |             |             |
|                          |             |             |
|                          |             |             |
|                          |             |             |
|                          |             |             |
|                          | ОК          | Cancel      |

 Clique na guia Segurança e clique em Frase secreta do WPA/WPA2. Essa ação ativa o PSK do WPA ou o PSK do WPA 2, o que você configurar no AP.

| Profile Management                                          | ? ×      |
|-------------------------------------------------------------|----------|
| General Security Advanced                                   |          |
| Set Security Options                                        |          |
| C WPA/WPA2/CCKM WPA/WPA2/CCKM EAP Type: LEAP                | <b>_</b> |
| WPA/WPA2 Passphrase                                         |          |
| © 802.1x 802.1x EAP Type: LEAP                              |          |
| Pre-Shared Key (Static WEP)                                 |          |
| C None                                                      |          |
| Configure  Allow Association to Mixed Cells  Locked Profile |          |
| Group Policy Delay: 60 🚊 sec                                |          |
|                                                             |          |
|                                                             |          |
|                                                             |          |
|                                                             |          |
| ОК                                                          | Cancel   |

- 3. Clique em Configurar. A janela Definir chave pré-compartilhada do WPA/WPA2 será exibida.
- 4. Obtenha a frase secreta do WPA/WPA2 com o administrador do sistema e insira a frase secreta no campo WPA/WPA2.Obtenha a frase secreta do AP em uma rede de infraestrutura ou a frase secreta de outros clientes em uma rede ad hoc.Use estas diretrizes para inserir uma frase secreta:As frases secretas do WPA/WPA2 devem conter entre 8 e 63 caracteres de texto ASCII ou 64 caracteres hexadecimais.A frase secreta do WPA/WPA2 do adaptador cliente deve corresponder à frase secreta do AP com que você planeja se comunicar.

| Profile Management                                                              | <u>? ×</u> |
|---------------------------------------------------------------------------------|------------|
| General Security Advanced                                                       |            |
| Set Security Options                                                            |            |
| WPA/WPA2/CCKM WPA/WPA2/CCKM EAP Type: LEAP                                      | <b>*</b>   |
| WPA/WPA2 Passphrase                                                             |            |
| O 8 Define WPA/WPA2 Pre-Shared Key                                              | ? ×        |
| C F<br>Enter a WPA/WPA2 passphrase (8 to 63 ASCII or 64 bevadecimal characters) |            |
| O N                                                                             |            |
| 1234567890abcdef1234567890                                                      |            |
| ОК                                                                              | Cancel     |
|                                                                                 |            |
|                                                                                 |            |
|                                                                                 |            |
|                                                                                 |            |
|                                                                                 | OK Cancel  |

5. Clique em **OK** para salvar a frase secreta e retornar à janela Gerenciamento de perfil.

#### **Verificar**

Use esta seção para confirmar se a sua configuração funciona corretamente.

Depois que o perfil do PSK do WPA 2 é ativado, o AP autentica o cliente com base na frase secreta do WPA 2 (PSK) e fornece acesso à WLAN.

 Verifique o status atual da ADU para ver se a autenticação foi realizada com sucesso. Esta janela oferece um exemplo. A janela mostra que a criptografia usada é AES e que uma autenticação baseada em servidor não foi realizada:

| 🛜 Cisco Aironet Desktop Utility - | Current Profile: WPA2-PSK | ?>                   |
|-----------------------------------|---------------------------|----------------------|
| Action Options Help               |                           |                      |
| Current Status Profile Management | Diagnostics               |                      |
| CISCO SYSTEMS<br>Profile Name     | : WPA2-PSK                |                      |
| Link Status                       | Authenticated             |                      |
| Wireless Mode                     | : 2.4 GHz 54 Mbps         | IP Address: 10.0.0.2 |
| Network Type                      | Infrastructure            | Current Channel: 1   |
| Server Based Authentication       | None                      | Data Encryption: AES |
| Signal Strength                   |                           | Good                 |
|                                   |                           | Advanced             |

2. Verifique o registro de eventos do AP/da ponte para ver se o cliente foi autenticado com sucesso usando o modo de autenticação do PSK do WPA

| 2.                                                    | Circo Al                                  |                                 |                                                             |  |
|-------------------------------------------------------|-------------------------------------------|---------------------------------|-------------------------------------------------------------|--|
| add to the set of the set                             | Cisco Aironet 1300 Series Wireless Bridge |                                 |                                                             |  |
| HOME                                                  | Hostname bridge                           |                                 | bridge uptime is 7 minutes                                  |  |
| EXPRESS SECURITY<br>EXPRESS SECURITY<br>NETWORK MAP + | Home: Summary Status                      |                                 |                                                             |  |
| ASSOCIATION +                                         | Association                               |                                 |                                                             |  |
| INTERFACES +                                          | Clients: 1                                |                                 | Infrastructure clients: 0                                   |  |
| SERVICES +                                            | Network Identity                          | Network Identity                |                                                             |  |
| WIRELESS SERVICES +                                   | IP Address                                |                                 | 10.0.0.1                                                    |  |
| EVENT LOO +                                           | MAC Address                               |                                 | 0013.1a57.dc14                                              |  |
|                                                       | Network Interfaces                        |                                 |                                                             |  |
|                                                       | Interface                                 | MAC Address                     | Transmission Rate                                           |  |
|                                                       | EastEthernet                              | 0013.1a67.dc14                  | 100Mb/s                                                     |  |
|                                                       | 1 Radio0-802.11G                          | 0013.1aca.3590                  | 54.0Mb/s                                                    |  |
|                                                       | EventLog                                  |                                 |                                                             |  |
|                                                       | Time                                      | Severity                        | Description                                                 |  |
|                                                       | Mar 1 00:07:01.707                        | <ul> <li>Information</li> </ul> | Interface Dot11 Radio0, Station CODC3-LAPTOP 0040.98a5.65d4 |  |

### **Troubleshoot**

Atualmente, não existem informações disponíveis específicas sobre Troubleshooting para esta configuração.

## Informações Relacionadas

- Configurando conjuntos de cifras e o WEP
- Configurando tipos de autenticação
- <u>Visão Geral da Configuração do WPA</u>
- <u>WPA2 Wi-Fi Protected Access 2</u>
- O que é o modo de operação combinado do WPA e como configurá-lo no AP
- <u>Página de Suporte Wireless</u>
- <u>Suporte Técnico e Documentação Cisco Systems</u>

#### Sobre esta tradução

A Cisco traduziu este documento com a ajuda de tecnologias de tradução automática e humana para oferecer conteúdo de suporte aos seus usuários no seu próprio idioma, independentemente da localização.

Observe que mesmo a melhor tradução automática não será tão precisa quanto as realizadas por um tradutor profissional.

A Cisco Systems, Inc. não se responsabiliza pela precisão destas traduções e recomenda que o documento original em inglês (link fornecido) seja sempre consultado.